#### 学生端小程序智慧办事大厅功能操作图解

## (一) 首页

- 1. 进入小程序首页自动显示授权温馨提示,点击"开始授权"弹出小程序授权窗口。
- 如果之前没有允许微信授权返回首页后,在小程序首页点击"头像"或"办事大 厅"的功能按钮,还会弹出授权温馨提示,直到允许授权为止。
- 3. 允许微信授权后,即完成登录。

|                            |                                                                          | 100 %                   | ••••• Applidium 🗢 1 |                 | 100 %  | ••••• Applidium 🗢 11: | 27 AM             | 100 %   |
|----------------------------|--------------------------------------------------------------------------|-------------------------|---------------------|-----------------|--------|-----------------------|-------------------|---------|
|                            |                                                                          | ••• 0                   | 广东大学生就业创业           |                 | ••• •  | 广东大学生就业创业             |                   | ••• 0   |
|                            |                                                                          | Ì                       |                     |                 |        |                       |                   |         |
| Ac                         |                                                                          |                         |                     |                 |        |                       |                   |         |
| 目智                         | 授权温馨提示                                                                   | <b>B</b> >              | 智慧办事大厅              |                 | 更多 >   | 智慧办事大厅                |                   | 更多 >    |
| 尊<br>4<br>日<br>市<br>湖<br>道 | 教的用户您好,为了更好地为:<br>务,广东省高等学校毕业生就:<br>心需要您授权获取基本用户信<br>在稍后的微信授权窗口点击【<br>射! | 您提供<br>业指导<br>息。<br>允许】 | 生源上报                | 派遣方案<br>上报      |        | 生源上报                  | 派遣方案<br>上报        |         |
| 改申                         | 开始授权                                                                     |                         | 改派方案<br>申请          | 就业创业<br>信息上报    | Ð      | 改派方案<br>申请            | 就业创业<br>信息上报<br>— | Ð       |
| 电子报到                       | 別证  国 相案去向 査询                                                            |                         | 电子报到证               | 档案去向<br>查询<br>— | Ô      | 电子报到证                 | 档案去向<br>查询<br>——  | Â       |
| 就业资讯                       | ι                                                                        |                         | 就业资讯                |                 |        | 就业资讯                  |                   |         |
| 关于举办电子商务行业面向2018届          |                                                                          |                         | 关于举办电子商务行业面向2018届   |                 |        | 关于举                   | 办电子商务行业i          | 面向2018届 |
| 微信授权提示                     |                                                                          | 未授权状态                   |                     |                 | 授权登录状态 |                       |                   |         |

### (二) 实名认证+学籍绑定

温馨提示:中国内地学生需要进行"实名认证+学籍绑定",港澳台学生只需 操作完成"学籍绑定"即可。

一、中国内地学生:

进入"广东大学生就业创业"小程序,在首页左上角找到"用户登录",点击后 出现一个弹窗,出现两个选项:"中国内地学生""港澳台学生",选择"中国内地学 生"选项。

1. 进入"学籍绑定"页面,点击"开始验证",并完成人脸识别身份认证。

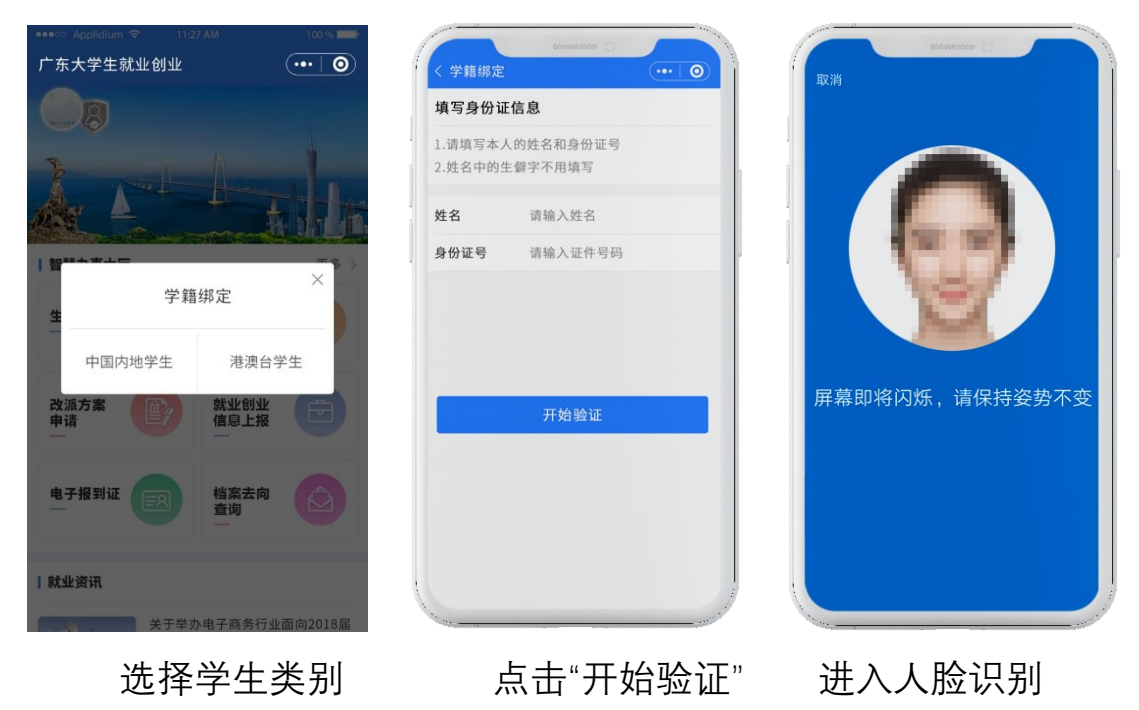

2、"刷脸"成功后,即可进行"学籍绑定",点击"马上完善信息"可进入"生源 上报"的操作。

3、学籍绑定完毕,进入小程序首页的登录状态。

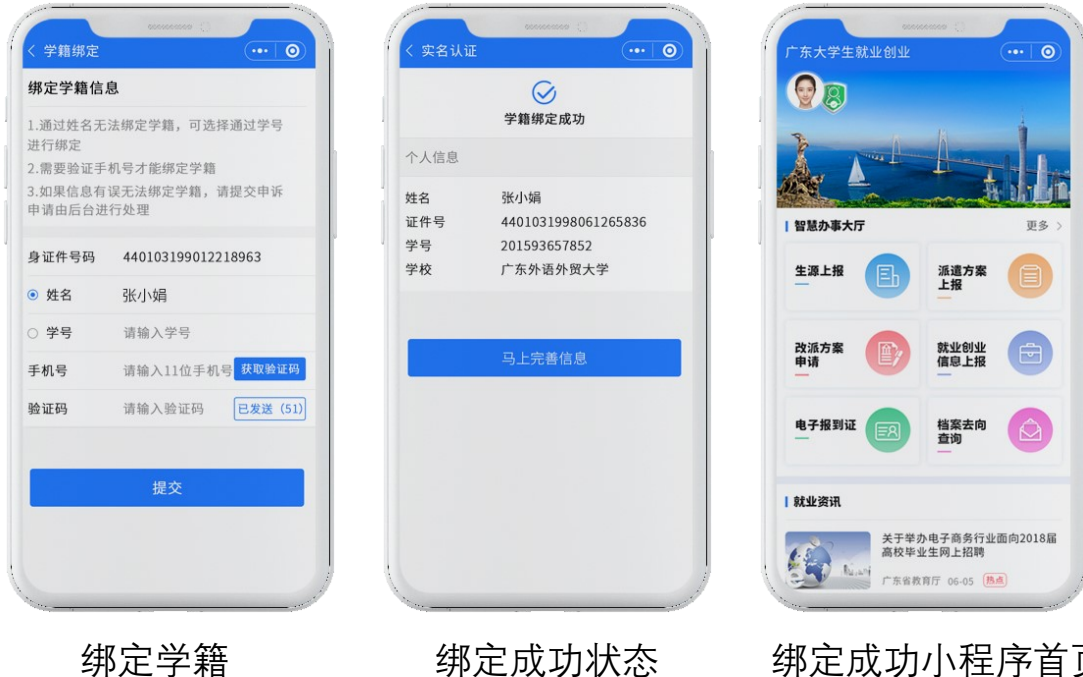

绑定成功状态

绑定成功小程序首页

二、 港澳台学生:

1. 进入"广东大学生就业创业"小程序, 在首页左上角找到"用户 登录",点击后出现两个弹窗"中国内地学生""港澳台学生",选择"港 澳台学生"。

| ••••○ Applidium                                            | ・・・・○ Applidium                                                                           | · 实名认证 ···· ③                                                        |
|------------------------------------------------------------|-------------------------------------------------------------------------------------------|----------------------------------------------------------------------|
|                                                            | 绑定学籍信息                                                                                    | $\bigotimes$                                                         |
|                                                            | <ol> <li>证件号码为必填内容</li> <li>通过姓名无法绑定学籍,可选择通过学号<br/>进行绑定</li> <li>需要验证手机号才能绑定学籍</li> </ol> | 学籍绑定成功       个人信息       姓名     张小娟       证件号     4401031998061265836 |
| 【智 <sup>■+★★上■</sup> × × × × × × × × × × × × × × × × × × × | <b>证件号码</b> 请输入证件号码                                                                       | <ul><li>学号 201593657852</li><li>学校 广东外语外贸大学</li></ul>                |
| ±)                                                         | <ul><li>● 姓名 请输入姓名</li></ul>                                                              |                                                                      |
| 中国内地学生港澳台学生                                                | ○ 学号 请输入学号<br>点击前                                                                         | 马上完善信息                                                               |
| 改派方案 前 就业创业 中请 信息上报 🔁                                      | <b>手机号</b> 请输入11位手机号 获取验证码                                                                |                                                                      |
| 电子报到证 医别 档案去向 查询                                           | <b>验证码</b> 请输入验证码 已发送 (51)<br>点击后                                                         |                                                                      |
| 就业资讯                                                       | 提交                                                                                        |                                                                      |

2. "绑定学籍信息"并"提交"。

绑定学籍信息

学籍绑定成功

#### (三) 生源上报

- ① 登录"广东大学生就业创业"小程序后,可选择从首页进入"生源上报"窗口。
- 2. 依次填写"学校""个人""其他"三部分信息。

••• 0

3

其他

温馨提示:港澳台学生不显示"现户口所在地"的选项。定向或委培学 生才可以激活输入"定向委培单位"

3. 填写完毕后"提交"。

2

个人

201593657852

广东外语外贸大学

440103199012218963

李四

请选择 请选择

请选择

请选择

1

学校

个人信息 姓名

证件号

学号

学校

院系

专业班级

学历 学制

学校专业信息

| 🚥 🗢 Applidium 🗢       |              | 100 %  |
|-----------------------|--------------|--------|
| く 学籍上报                |              |        |
| <ul> <li>—</li> </ul> | _ 2 _        | 3      |
| 学校                    | 个人           | 其他     |
| 个人信息                  |              |        |
| 姓名                    | 李四           |        |
| 证件号                   | 440103199012 | 218963 |
| 学号                    | 201593657852 | 1      |
| 其他信息                  |              |        |
| 生源地 🕜                 | 请选择          |        |
| 高考户口所                 | 请选择          |        |
| 户口所在地详细               | 地址           |        |
| 现户口所在 ◎<br>地          | 请选择          |        |
| 户口所在地详细               | 地址           |        |
| 手机号                   | 11位手机号       |        |
| 电子邮箱                  | 邮箱账号         |        |
| QQ                    | QQ号码         |        |
| 微信号                   | 微信号          |        |
| 家长联系电话                | 固定电话或手机      | l号     |
| 家庭地址                  | 家庭详细地址       |        |
| 家庭地址邮编                | 邮政编码         |        |
| 上一步                   |              | 下一步    |

| •••• Applidium 🗟                    | 11:27                    | AM                 | 100 %     |
|-------------------------------------|--------------------------|--------------------|-----------|
| く 学籍上报                              |                          |                    | ••• 0     |
| <ul> <li>✓ —</li> <li>学校</li> </ul> | (⊂<br>↑.                 | ) ——<br>•          | — 3<br>其他 |
| 个人信息                                |                          |                    |           |
| 姓名<br>证件号<br>学号                     | 李四<br>4401031<br>2015936 | 19901221<br>557852 | 8963      |
| 其他信息                                |                          |                    |           |
| 是否师范生                               | 请选择                      |                    | >         |
| 定向委培单位                              | 单位名称                     | R                  |           |
| 是否残疾                                | 请选择                      |                    | >         |
| 是否家庭困难                              | 请选择                      |                    | >         |
| 上一步                                 |                          | đ                  | 角定        |
|                                     |                          |                    |           |

生源上报—学校信息

生源上报—个人信息

生源上报——其他信息

# (四) 简历完善

 1. 登录"广东大学生就业创业"小程序后,可选择从首页进入"我的简 历"窗口。

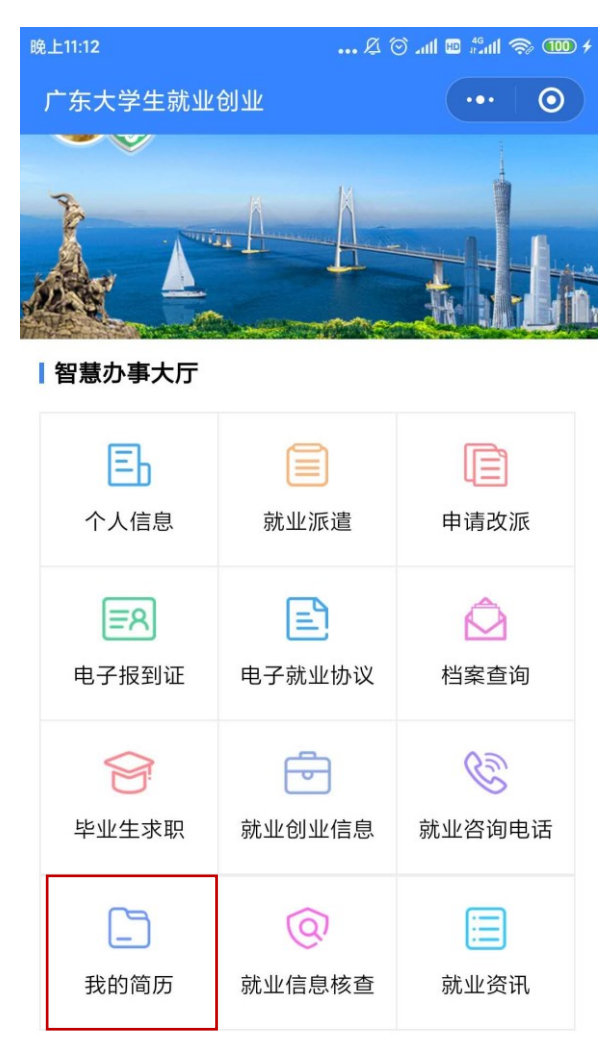

2.点击进入"我的简历",进行简历完善。